# EtihadWE Supplier End User Manual Supplier Registration

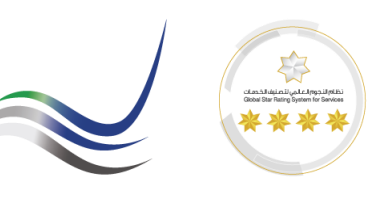

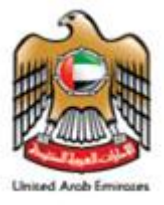

h

# **Table of Contents**

| 1    | Execution Instruction                                                    | 3 |
|------|--------------------------------------------------------------------------|---|
| 1.1. | ROS Self Registration Page                                               | 3 |
| 1.2. | Select the Registration type.                                            | 3 |
| 1.3. | Fill the General Company Information as shown below.                     | 4 |
| 1.4. | Fill the Supplier Info as shown below.                                   | 4 |
| 1.5. | Fill the License details as from the available options.                  | 5 |
| 1.6. | Fill the Bank Details and Extra Details requested                        | 5 |
| 1.7. | Attach all the required attachments as per the requested classification. | 6 |
| 2.   | Accept the Terms & Conditions & Submit the application.                  | 7 |
| 2.1. | Confirmation message will be received with a reference number.           | 7 |
| 2.2. | Registration Fee Payment.                                                | 8 |
| 2.3. | Click on the link to make online payment                                 | 8 |
| 2.4. | Enter card detials.                                                      | 9 |
| 2.5. | Receipt will be generated upon successful payment                        | 9 |
| 3.   | End of the Process.                                                      | 9 |

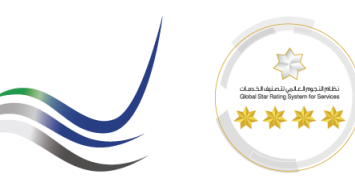

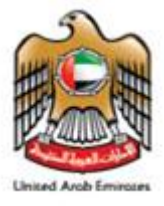

# **1** Execution Instruction

# 1.1. ROS Self Registration Page

Please make sure to use the Web Browsers

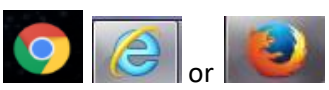

Ensure Correct URL for Supplier Registration.

https://srm.etihadwe.ae/vendor\_register

## 1.2. Select the Registration type.

\* Postal Code / City:

O Type here to search

Company Postal Code: Street/House Number:

Ŧ

| SRM Administration                              | × Supplier Self-Registratio                          | on × +                                   |                                                     |
|-------------------------------------------------|------------------------------------------------------|------------------------------------------|-----------------------------------------------------|
| $\leftrightarrow$ $\rightarrow$ C $\triangle$ ( | Not secure srmqas.fewa.ae:8000/sa                    | p/bc/webdynpro/sapsrm/wda_e_su           | uco_sreg?sap-client=110#                            |
| Supplier Self-Re                                | gistration                                           |                                          |                                                     |
| Send Close System                               | Information Create Memory Snapshot                   |                                          |                                                     |
|                                                 |                                                      |                                          |                                                     |
| Welcome to FEW                                  | A Vendor Registration portal                         | l.                                       |                                                     |
| In order to participate in FE                   | WA Tenders and Local purchase enquiries onli<br>ion" | ne, you need to get registered through v | rendor registration application as one of the below |
| * Fields marked with an ast                     | erisk are mandatory.                                 |                                          |                                                     |
|                                                 |                                                      |                                          |                                                     |
|                                                 |                                                      |                                          |                                                     |
| Select Type of Se                               | If-Registration                                      |                                          |                                                     |
|                                                 |                                                      |                                          |                                                     |
| Suppllier                                       | nation                                               |                                          |                                                     |
| Manufacturer                                    |                                                      |                                          |                                                     |
| Contractor                                      |                                                      | PO Box Address                           | ·                                                   |
| Consultant                                      |                                                      | PO Box:                                  | Without Number:                                     |
| * Language:                                     |                                                      | Country:                                 |                                                     |
| Tax Jurisdiction :                              |                                                      | Postal Code / City:                      |                                                     |
|                                                 |                                                      |                                          |                                                     |
| Address<br>* Country:                           |                                                      | * Phone Number:                          |                                                     |
| Region                                          |                                                      | Eax Number                               |                                                     |
| Region.                                         |                                                      | Fax Number:                              |                                                     |
| District:                                       |                                                      | * E-Mail Address:                        |                                                     |

[[]]

Website Address:

0

ΧĮ

1

w

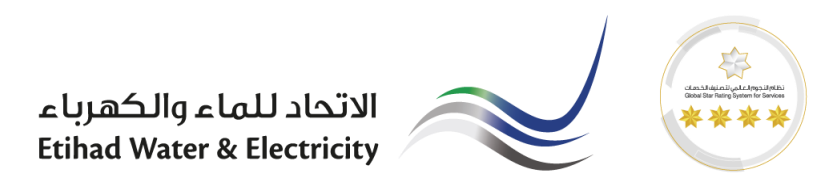

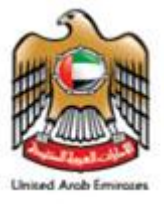

1.3. Fill the General Company Information as shown below.

| Contractor            | ~              |                                  |
|-----------------------|----------------|----------------------------------|
| General Compa         | ny Information |                                  |
| * Company Name:       | FEWA Company   | PO Box Address                   |
| D-U-N-S Number:       |                | PO Box: 0000 Without Number:     |
| * Language:           |                | Country: AE 다                    |
| Tax Jurisdiction :    |                | Postal Code / City:              |
| Address * Country:    |                | Communication * Phone Number:    |
| Country:              | AE 📋           | 123456677                        |
| Region:               | 2              | Fax Number:                      |
| District:             |                | * E-Mail Address: test@gmail.com |
| * Postal Code / City: | 0000 dubai     | Website Address:                 |
| Company Postal Code:  |                |                                  |
| Street/House Number:  |                | ]                                |
| Street Prefix:        |                |                                  |
| Street Suffix:        |                |                                  |
|                       |                |                                  |

- 1.4. Fill the Supplier Info as shown below.
  - Supplier bidder info = Bidder contact person details
  - Supplier portal info = Contact Person who manages the Supply Orders, goods, services & Invoices.

| Supplier Bidder Info ( SRM ) |                                                                |                                                                                                    |  |  |
|------------------------------|----------------------------------------------------------------|----------------------------------------------------------------------------------------------------|--|--|
| BIDDER USER                  |                                                                |                                                                                                    |  |  |
| DETAILS                      | * Phone Number:                                                | 54343434                                                                                                    |  |  |
|                              | Fax Number:                                                    |                                                                                                    |  |  |
| Ms. 🐱                        | * E-Mail Address:                                              | bidder@gmail.com                                                                                                    |  |  |
| ~                            | * Language:                                                    | EN D                                                                                                    |  |  |
| SALES                        | * Country:                                                     | ae 🗗                                                                                                    |  |  |
|                              |                                                                |                                                                                                    |  |  |
|                              | Contact 2 First Name                                           |                                                                                                    |  |  |
| Supplier                     | Contact 2 First Name:                                          | Contact Person                                                                                                    |  |  |
|                              | Contact 2 Last Name:                                           | Name                                                                                                    |  |  |
| Name                         | Designation (2):                                               | cordinator                                                                                                    |  |  |
| Nare house Keeper            | Mobile No (2):                                                 | 87657                                                                                                    |  |  |
|                              | Eax No. (2):                                                   |                                                                                                    |  |  |
|                              | Fax NO. (2):                                                   |                                                                                                    |  |  |
|                              | E-Mail Address(2):                                             | contact2@gmail.com                                                                                                    |  |  |
|                              |                                                                |                                                                                                    |  |  |
|                              | BIDDER USER DETAILS Ms.  SALES Supplier Lame Vare house Keeper | BIDDER USER DETAILS * Phone Number: Fax Number: Ms.  * E-Mail Address: * Language: SALES * Country: Contact 2 First Name: Contact 2 First Name: Designation (2): Vare house Keeper Designation (2): Fax No. (2): E-Mail Address(2): |  |  |

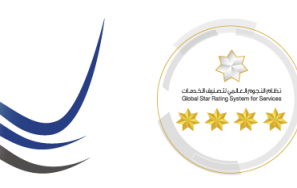

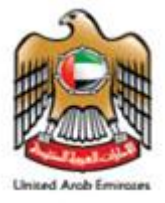

1.5. Fill the License details as from the available options.

| License Details                 |                        |          |                     |  |  |
|---------------------------------|------------------------|----------|---------------------|--|--|
| License No:                     | 5768976890789078907890 |          |                     |  |  |
| Expiry Date:                    | 22.12.2018             |          |                     |  |  |
| Chamber of Commerce No:         | AE67878978908970       |          |                     |  |  |
| * VAT TRN#:                     | 8976589768976          | V        | /AT Not Applicable: |  |  |
| * Company Ownership             |                        |          |                     |  |  |
| 100% U.A.E. Local               | 100% U.A.E. Local      |          |                     |  |  |
| * Annual Turnover               | * No of Emp            | oloyees  | Company Category    |  |  |
| Between 3 Million to 50 Million | ion v Between 50       | ) to 200 | <b>~</b>            |  |  |

## 1.6. Fill the Bank Details and Extra Details requested

#### Bank Details

| 1. Bank Name: | Account No: | Branch: |
|---------------|-------------|---------|
| 2. Bank Name: | Account No: | Branch: |

#### Information Requested below is to be filled

| Financial Capabilities              |  | Manpower & Technical Capabilities                                 |  |  |
|-------------------------------------|--|-------------------------------------------------------------------|--|--|
| Company paid-up capital:            |  | No of Technicians(Sales person etc.):                             |  |  |
| Annual_turnover:                    |  | No of Labourers:                                                  |  |  |
| Annual financial audited statement: |  | No of Support Staff:                                              |  |  |
|                                     |  | No. of Engineers / Experts (having a minimum of 7 years exp.):    |  |  |
|                                     |  | No. of Technical Support Staff (Operator, Supervisor, etc.):      |  |  |
|                                     |  | No. of Admin Support Staff:                                       |  |  |
|                                     |  | Quality Control & Assurance                                       |  |  |
|                                     |  | Quality Policy (Yes / No):                                        |  |  |
|                                     |  | Quality Procedures (Yes / No):                                    |  |  |
|                                     |  | Quality certificates (Available / Under Process / Not Available): |  |  |

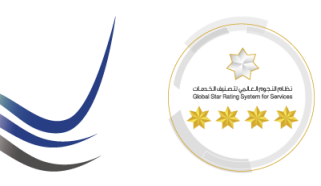

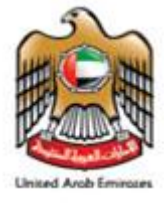

1.7. Attach all the required attachments as per the requested classification.

| At                   | Attachments                            |           |                         | Ļ |        |          |  |
|----------------------|----------------------------------------|-----------|-------------------------|---|--------|----------|--|
| FI                   | FINANCIAL CAPABILITIES 🗸 ANNUAL FINANC |           | ICIAL AUDITED STATEMI 🗸 |   | Browse | 🖉 Attach |  |
| Uploaded Attachments |                                        |           |                         |   |        |          |  |
|                      | File Name                              | File Type | File Size(Bytes)        |   |        |          |  |
|                      |                                        |           |                         |   |        |          |  |
|                      |                                        |           |                         |   |        |          |  |
|                      |                                        |           |                         |   |        |          |  |

| Supplier Self-Registration                                  |                       |         |                                       |                     |          |
|-------------------------------------------------------------|-----------------------|---------|---------------------------------------|---------------------|----------|
| Send Close System Information Create Memory Snapshot        |                       |         |                                       |                     |          |
|                                                             |                       |         |                                       |                     |          |
|                                                             |                       |         |                                       |                     |          |
| Quality Management Systems                                  | Choose File to Upload | I       |                                       |                     | ×        |
|                                                             | 🕒 🗢 📕 « Unit '        | Testing | g ► Misc Testing ► 🚽 😽                | Search Misc Testing | Q        |
| Other Characteristics                                       | Organize - New        | folder  |                                       | 8≡ ▼ [              | 1 0      |
| Minority Status: Valid To:                                  | Documents             | *       | Name                                  | Date modified       | Туре 🔺   |
| Women-Owned: Valid To:                                      | J Music               |         | 🗐 Supplier Registration _ Screenshots | 4/17/2014 2:38 PM   | Micros   |
|                                                             | Pictures              |         | Supplier Self Registration_20042013   | 4/21/2014 12:28 PM  | Micros   |
| Attachmonto                                                 | Videos                |         | 🗐 Tender Fee Cycle                    | 4/17/2014 10:05 AM  | Micros   |
| Attachments                                                 | _                     |         | 🔄 Tender Fee Test                     | 4/23/2014 9:09 PM   | Micros   |
|                                                             | P Computer            |         | 📹 Tendering Cycle 20042014            | 4/22/2014 5:07 PM   | Micros   |
| FINANCIAL CAPABILITIES V ANNUAL FINANCIAL AUDITED STATEMI V | 💼 Local Disk (C:)     |         | 📹 TER and C Folder Link               | 4/27/2014 3:03 PM   | Micros   |
| Unloaded Attachments                                        | 👝 Local Disk (D:)     | E       | 🗐 TER Approval                        | 4/27/2014 4:15 PM   | Micros   |
| oploaded Attachments                                        | 👝 Local Disk (E:)     |         | 🔄 test_ROS                            | 4/18/2014 11:33 AM  | Micros ≡ |
| File Name File Type File Size(Bytes)                        |                       |         | 🗐 Vendor Comparision                  | 4/20/2014 4:34 PM   | Micros   |
|                                                             | 💶 Network             |         | 📹 XML Fail with message 084           | /21/2014 4:27 PM    | Micros 👻 |
|                                                             |                       | Ψ.4     | I                                     |                     | F.       |
|                                                             | F                     | ile nan | ne: 🔹                                 | All h. es (*.*)     | •        |
|                                                             |                       |         |                                       | Open Can            | ncel     |

| A | Attachments                                                |                                                                         |                  |  |  |  |
|---|------------------------------------------------------------|-------------------------------------------------------------------------|------------------|--|--|--|
|   | INANCIAL CAPABILITIES V ANNUAL FINANCIAL AUDITED STATEMI V | Browse                                                                  |                  |  |  |  |
| ι | ploaded Attachments                                        |                                                                         |                  |  |  |  |
|   | File Name                                                  | File Type                                                               | File Size(Bytes) |  |  |  |
|   | FINANCIAL CAPABILITIES-ANNUAL FINANCIAL AUDITED STATEMENT  | application/vnd.openxmlformats-officedocument.wordprocessingml.document | 1379931          |  |  |  |
|   |                                                            |                                                                         |                  |  |  |  |
|   |                                                            |                                                                         |                  |  |  |  |

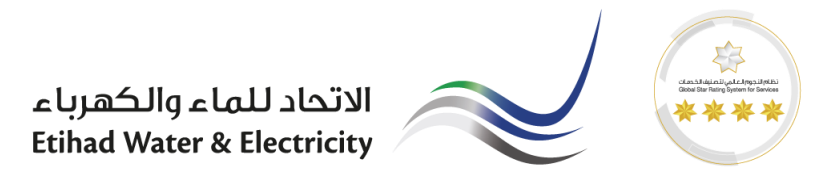

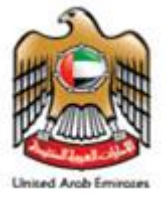

2. Accept the Terms & Conditions & Submit the application.

| Supplier Self-Registration                                                                                                    |  |
|----------------------------------------------------------------------------------------------------|--|
| Send Close System Information Create Memory Snapshot                                                                                               |  |
|                                                                                                    |  |
| 1                                                                                                    |  |
|                                                                                                    |  |
| -                                                                                                    |  |
| Notes                                                                                                    |  |
| Test Notes                                                                                                    |  |
| restructes                                                                                                    |  |
|                                                                                                    |  |
|                                                                                                    |  |
|                                                                                                    |  |
|                                                                                                    |  |
|                                                                                                    |  |
| Data Privacy Statement                                                                                                    |  |
| *Yes, I have read the data privacy statement and accept the terms.:                                                                                |  |
| Data Privacy Statement<br>Enter your data privacy statement here.                                                                                  |  |
| The text may explain, for example, that consent is given to the saving<br>and use of the entered data.                                             |  |
| You can enter a text for this in transaction SE61. In the Implementation<br>Guide you can then make appropriate settings so that this text is used |  |
| as the data privacy statement.                                                                                                    |  |
|                                                                                                    |  |
|                                                                                                    |  |
|                                                                                                    |  |
| Confirm                                                                                                    |  |
|                                                                                                    |  |
| Your registration was successful. You will                                                                                                    |  |
| receive a commation e-mail soon.                                                                                                    |  |
|                                                                                                    |  |
|                                                                                                    |  |
|                                                                                                    |  |
| Close                                                                                                    |  |
|                                                                                                    |  |
|                                                                                                    |  |

2.1. Confirmation message will be received with a reference number.

| Registratio | n Successfull                                                                                                    |
|-------------|----------------------------------------------------------------------------------------------------|
| Created     | ■ RFCUSER on 16.10.2018 12:00:56                                                                                                    |
| Dear Supp   | ier,                                                                                                    |
| You have s  | uccessfully registered as a potential supplier in supplier self-services with reference number 0000004532. We will review your submissions and update you |
| once FEW/   | accepts the same.                                                                                                    |
| Best Regai  | ds,                                                                                                    |
| SupplierSe  | f-Services Team                                                                                                    |

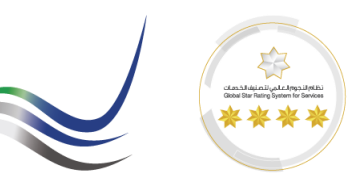

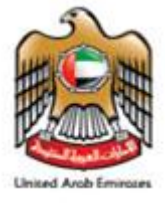

## 2.2. Registration Fee Payment.

Once the submittals are approved by the FEWA registration team a confirmation email will receive in the submitted contact email along with the link to pay the registration fee online.

| Supplier Self-Services: Supplier Registration/Rene                                                                                                    |
|----------------------------------------------------------------------------------------------------|
| Created 🖃 Amal Raj                                                                                                    |
| Dear Supplier,                                                                                                    |
| Your recent registration through FEWA supplier portal has been<br>accepted.To complete the process you are requested to make a payment.<br>Please find the below URL to process the payment online.                                            |
| Best Regards,<br>Supplier Self-Services Team                                                                                                    |
| Use the following URL to navigate to online payment<br>https://srmdev.fewa.ae:8443/sap/bc/webdynpro/sap/zsapsrm_ros_payment?=&NR=N&GUID=2E7D4E7053E01ED689FCFF2C9F3D8E16<br>This e-mail has been generated automatically. Please do not reply. |

## 2.3. Click on the link to make online payment

- AED 1000.00 for all new registrations.
- The VAT charges are not applicable for FEWA Vendor Registration service.

| ← → C 🏠 Not secure   https://srmdev.fewa.ae:8443/sap/bc/webdynpro/sap/zsapsrm_ros_payment?=&NR=N&GUID=2E7D4E7053E01ED689FCFF2C9F3D8E16%20This9 |                                                                                                    |                                            |                           |  |  |  |
|----------------------------------------------------------------------------------------------------|----------------------------------------------------------------------------------------------------|--------------------------------------------|---------------------------|--|--|--|
| 🗰 Apps 📨 SRM Logon 🗰 Full Matches and Sho 🗉 webmail.fe                                                                                         | wa.gov.ae 📋 DL with TubeOffline 📨 ROS in S                                                                                                    | AP SRM 7.0 🗉 🚸 Ecuador vs Argenti          | ina 🔞 Process Inbound IDO |  |  |  |
| FEWA Supplier Registration Payment                                                                                                    |                                                                                                    |                                            |                           |  |  |  |
|                                                                                                    | Invoice                                                                                                    |                                            |                           |  |  |  |
|                                                                                                    | ABC<br>1672<br>dubai<br>United Arab Emirates<br>133@gmail.com                                                                                                    | Date :23-10-2017<br>Reference# :0000000787 |                           |  |  |  |
|                                                                                                    | Description                                                                                                    | Amount                                     |                           |  |  |  |
|                                                                                                    | Registration Charges                                                                                                    | 1000 AED                                   |                           |  |  |  |
|                                                                                                    |                                                                                                    | Total :1000 AED                            |                           |  |  |  |
|                                                                                                    | Terms & Conditions                                                                                                    |                                            |                           |  |  |  |
|                                                                                                    | Lorem Ipsum is simply dummy text of the printing and typesetting<br>industry. Lorem Ipsum has been the industry's standard dummy tex<br>t eversince the 1500s, when an unknown printer took a galley of<br>type andscrambled it to make a type specimen book. It has survive<br>d not only fivecenturies, but also the leap into electronic type<br>setting, remainingessentially unchanged. |                                            |                           |  |  |  |
|                                                                                                    | Agree With Terms & Conditions                                                                                                    | Pay Now                                    |                           |  |  |  |

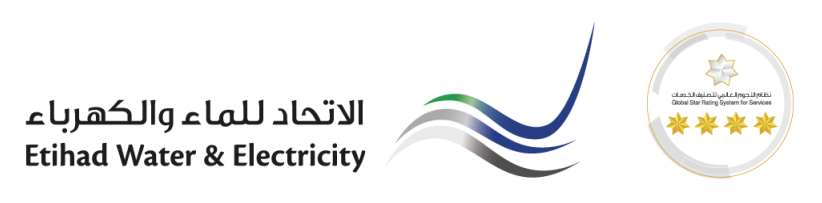

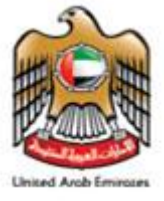

Network)

2.4. Enter card detials.

| Ĺ                | <u>k</u> )                  |                  |                                                                                                |
|------------------|-----------------------------|------------------|------------------------------------------------------------------------------------------------|
| Choose your payr | nent options                |                  |                                                                                                |
| Payment Option   | VISA 😂                      |                  | Transaction Details                                                                            |
|                  | Card Number                 | Card Holder Name | Merchant Name :Federal Eletrici<br>And Water Authority - Ecomm<br>Order Number :-2017102409024 |
|                  | Expiry Date<br>Month • Year | CVV Number       | Amount (AED) :10.00                                                                            |
|                  | PAY NOW                     | CANCEL           |                                                                                                |

2.5. Receipt will be generated upon successful payment.

| Payment Successfull!!            |                                                        |                                                 |   |
|----------------------------------|--------------------------------------------------------|-------------------------------------------------|---|
| FEWA Supplier Registration Payme | nt                                                     |                                                 |   |
|                                  | ABC                                                    | للك الالكانية الالكانية المتعادية المتعادية الك | ^ |
|                                  | 1672<br>dubai<br>United Arab Emirates<br>133@gmail.com | Reference# : 787                                |   |
|                                  | Description                                            | Amount                                          |   |
|                                  | Registration Charges                                   | 1000AED                                         |   |
|                                  | Total                                                  | 1000AED                                         |   |
|                                  |                                                        |                                                 | ĕ |
|                                  | This is a computer generated receipt                   |                                                 | * |

3. End of the Process.